# KITÖLTÉSI ÚTMUTATÓ ADATBEJELENTÉS GÉPJÁRMŰADÓRÓL

Az Önkormányzati Hivatali Portál (OHP) az önkormányzati ASP rendszerben az elektronikus önkormányzati ügyintézés helyszíne. A Portál a természetes személy és jogi személy ügyfelei számára lehetőséget biztosít az önkormányzat által választott szakrendszeri alkalmazásokhoz kialakított, elektronikusan elérhető szolgáltatások igénybevételére. Az OHP Portál használatához előfeltétel, hogy a felhasználó rendelkezzen Ügyfélkapu azonosítóval. Az ügyindítás tulajdonképpen nem más, mint egy elektronikus űrlap benyújtása. A település és az ügy kiválasztása után az űrlapkitöltő alkalmazás segítségével az ügyfél/adózó kitölti az űrlapot, majd beküldi az ASP Központba. A Központ továbbítja a település iratkezelőjének, amely érkezteti a benyújtott űrlapot és iktatás után bekerül a megfelelő szakrendszerbe vagy eljut az ügyintézőhöz. Az OHP-portál bárki számára elérhető, egyes funkciók szabadon használhatók, más funkciók azonban bejelentkezéshez kötöttek.

Az ügyindítás egy elektronikus "iForm" típusú űrlap benyújtását jelenti, ami az adózói adatokkal előtöltésre kerül. Magánszemélyek a beküldésre több lehetőség közül is választhatnak:

1.) online űrlapkitöltéssel és rendszeren kívüli (pl.: kinyomtatás utáni postai) beküldéssel (azonosítás nélkül is elérhető szolgáltatás),

2.) online űrlapkitöltéssel és beküldéssel (az ügyfél azonosítását igényli),

3.) a portálon keresztül az **integrált e-Papír szolgáltatás** is elérhető, azon ügyekre, amelyekhez nem áll rendelkezésre a konkrét ügyhöz tartozó strukturált űrlap.

# A gazdálkodók *(egyéni vállalkozók, cégek stb.)* számára 2018. január 1-jétől kötelező az elektronikus ügyintézés.

Az űrlap beküldés sikerességéről a beküldő visszaigazolást kap beküldés után az Űrlapkitöltő alkalmazás felületén, valamint megtekintheti a feladási igazolást az értesítési tárhelyén (https://tarhely.gov.hu/). Az online ügyintézéshez rendelkeznie kell ügyfélkapus regisztrációval, tárhellyel, valamint a Rendelkezési Nyilvántartásban alaprendelkezéssel. Az ügyindítás bejelentkezéshez kötött szolgáltatás. Ennek hiányában az űrlap legfeljebb csak nyomtatható, és így papír alapon nyújtható be. A bejelentkezés nélküli ügyintézés az OHP nyitó oldalán, a VÁLASSZON ÖNKORMÁNYZATOT gomb lenyomásával indítható. Az önkormányzat és az űrlap kiválasztása után itt is az ONLINE KITÖLTÉS lehetőség választásával nyílik meg az űrlap, ami kitöltés után PDF-formátumban elmenthető.

Az azonosítás a KAÜ igénybevételével történik. Első belépéskor, KAÜ-azonosítás, majd az Általános Szolgáltatási Feltételek (ÁSZF) elfogadása után létrejön az ASP elektronikus ügyfél felhasználói fiók. Az önkormányzat elérhető szolgáltatásainak használatához szükséges kiválasztani az önkormányzatot (KISKŐRÖS VÁROS ÖNKORMÁNYZATA) is.

Amennyiben képviselőként jár el, az Ön által képviselt adózó adóazonosító jelét vagy adószámát Önnek kell megadnia. A szolgáltatás igénybevétele elektronikus azonosítást követően lehetséges! Felhívjuk szíves figyelmüket, hogy az adóhatóság előtt az adózót - *ha nem kíván személyesen eljárni* - képviseleti joggal rendelkező személy is képviselheti.

Ahhoz, hogy a képviselő által az adózó adóegyenlege elektronikus úton lekérdezhető legyen, az szükséges, hogy a meghatalmazásról szóló dokumentumot a meghatalmazó és

meghatalmazott által is aláírt eredeti példányként előzetesen, postai úton, vagy személyesen eljuttassák önkormányzati adóhatósághoz.

Az iFORM űrlapkitöltő kezelőfelülete alapvetően két mindig látható és elérhető részből áll, amelyet számos egyedi felugró ablak egészít ki az adott művelet elvégzését segítő funkciókkal, súgóval, kitöltési útmutatóval. A kezelőfelület minden esetben elérhető rész és funkciója a következő:-eszköztár: a képernyő felső részén egy sorban elhelyezett egyedi ikonok és nyomógombok sorozata,-űrlap vizuális megjelenítése: itt láthatjuk és tölthetjük ki az űrlapot mezőről mezőre haladva, az eszköztár igény szerinti felhasználásával.

### Fejezetválasztó ikonok:

Az iFORM űrlapok tetszőleges számú fejezetből állhatnak. Egyszerre a képernyőn mindig egyetlen fejezet látszik, amik között a fejezetválasztó segítségével lehet navigálni. Az előre(>)és vissza nyíl (<)segítségével lehet az aktuálisat követő, illetve megelőző fejezetre váltani. A fejezetek menüszerű áttekintése a lefelé nyíl segítségével hívható elő és ezzel az egyes fejezetek áttekintésén túl tetszőleges fejezetre lehet váltani. A nyilak és a menüből választás használata egymással teljesen egyenértékű.

### Az ellenőrzés listája ikon:

Amennyiben az űrlapon belül az üzemeltetők definiáltak ellenőrzéseket, akkor az ellenőrzési szabályok listaszerűen is itt tekinthetők meg.

Az ablakban elérhető funkciók:

- Mentés PDF-be. Az ellenőrzési lista (a táblázat adatainak) exportálása PDF formátumú állományba, melyet Ön igény szerint a számítógépére letölthet.

- Ellenőrzési lista ablak bezárása (az ablak jobb felső sarkában megjelenő X-re kattintva is bezárható).

Amennyiben az űrlapon belül az üzemeltetők definiáltak ellenőrzéseket, akkor ezeket Ön az ellenőrzés futtatása ikonra kattintva futtathatja le. A gomb megnyomásakor a teljes űrlaphoz tartozó valamennyi aktív ellenőrzés egy menetben lefuttatásra kerül. Hibátlan űrlap esetén egy üzenetben visszajelzést kap, hibás űrlap esetén az ellenőrzés eredményeként talált hibákat hibalistában gyűjti össze. Ha az ellenőrzés lefuttatása már megtörtént, akkor a hibalista tekinthető.

### Letöltés ikonja

A letöltés funkciók célja, hogy a kitöltés eredményeként létrejött űrlaphoz a rendszeren kívül is értelmezhető formátumokban is hozzájuthasson. Ennek két alapesete van:

- emberi értelmezésre PDF formátumban kigenerálható a teljes űrlap,

- gépi feldolgozásra kinyerhetőek az űrlap adatai egy speciális XML típusú fájlformátumban.

Az egyes műveletek a Letöltés ikonra kattintás után megjelenő legördülő listában érhetőek el, és ezek közül kell választani a szándékunknak megfelelő formátumot:

### Letöltés PDF-be

Az IFORM Űrlapkitöltő létrehozza az űrlap aktuális állapotát tartalmazó PDF állományt, majd ezt letöltésre felajánlja. A PDF generálás folyamata több másodpercet, esetleg néhány percet is igénybe vehet, mely idő alatt a modul "Feldolgozásfolyamatban" üzenetet jelenít meg.

### Letöltés adat XML-be

Az IFORM Űrlapkitöltő összegyűjti az űrlapba Ön által beírt valamennyi adatot, az esetleg azokból további számításokkal előállítottakkal együtt, és ezek felhasználásával egy gépi feldolgozásra alkalmas, úgynevezett XML fájlt állít elő, majd ezt letöltésre felajánlja.

### Adat XML feltöltése

### Adat XML feltöltése funkció ikonja:

Az űrlapot egy korábban kiexportált adat XML feltöltésével is van lehetőség kitölteni. A gombra kattintás után a megjelenített fájlrendszer tallózó ablakban ki kell választani a betöltendő állományt. A rendszer beolvassa a kiválasztott állományt, a benne szereplő adatokat az űrlap megfelelő részeinek kitöltésére használja. Ha az adott űrlap az importálás előtt már kitöltés alatt állt vagy hibás volt, az importálás során ezek az adatok elvesznek, a rendszer minden módosítható mező tartalmát felülírja. A rendszer az importálást követően frissíti a számított mezőket. Amennyiben olyan adat XML-t próbál betölteni, ami nem az adott űrlaphoz tartozik, vagy annak más verziójával készült, akkor a rendszer beállításától függően előfordulhat, hogy egyáltalán nem fogja tudni elvégezni a műveletet, illetve az is, hogy az eltérően azonosítható mezőkbe nem fog adat betöltődni az eltérő adat XML-ből. Ilyenkor feltétlenül ellenőrizze a betöltés eredményét, hogy ne történjen véletlen adatvesztés.

### Beküldés

### Beküldés gomb:

A beküldés gombra kattintva véglegesíthető az űrlap. A beküldési folyamat során egy szerveroldali feldolgozás történik, amely tartalmazhatja az adatok ellenőrzését, a csatolmányok vírusellenőrzését, stb. Hiba esetén megfelelő tájékoztatást kap a javítás lehetőségéről, de egyébként általában a gomb megnyomása után nincs további teendője.

### Űrlap mentése

Szerveroldalon elmentheti az űrlap aktuális állapotát, és később innen folytathatja, amennyiben a tároláshoz hozzájárul. Az Űrlapkitöltő eszköztárában a "Mentés" gombra kell kattintani. A rendszer elmenti az űrlap aktuális állapotát. A rendszer a mentés sikertelensége esetén hibajelzést ad, sikeressége esetén pedig nyugtázás formájában tájékoztat. Mentés során az alkalmazás az űrlapon megadott, és azokból számolt adatok alapján ugyanolyan struktúrájú adat fájlt generál, mint ami a Letöltés menüpont alatt elérhető, melyet biztonságos módon tárol a szerveren.

### Törzsadatok

Az űrlapkitöltő lehetőséget biztosít célszerűen kialakított űrlapok esetén arra, hogy a hivatalos ügyintézésben gyakran használt személyes adatokat (név, cím, adóazonosító jel, születési hely és idő, stb.)a rendszerrel megjegyeztessen és azokat néhány kattintással egyszerre beírjon a megfelelő rovatokba.

Ehhez az űrlapkitöltő eszköztárában a "Törzsadatok" gombra megnyíló törzsadat kezelő képernyőcsoportot kell használni

Az iFORM 4 féle törzsadat bejegyzés lehetőséget biztosít: -magánszemély, -egyéni vállalkozó -cég -adótanácsadó Új bejegyzés rögzítéséhez a + ikonnal jelölt gombot kell megnyomni, és értelemszerűen követni a választási lehetőségeket.

A különböző típusú törzsadat bejegyzéseknél, hasonló, de értelemszerűen a típushoz igazodó lapokon lehet rögzíteni a különböző adatokat. Ezt egy-egy bejegyzéssel egyetlen alkalommal kell elvégezni, és utána az űrlap megfelelő rovatainak a kitöltéséhez elegendő a törzsadat kezelő listaképernyőt megnyitni, és azon a megfelelő sorban megnyomni az "ÜGYFÉLADATOK KITÖLTÉSE" gombot. Ennek hatására az ablak bezárul, az űrlap megfelelő mezőiben pedig felülíródnak az adatok.

Az adókötelezettségek teljesítéséhez egyszerre több anyagi és eljárási jogszabály együttes ismerete is szükséges. Egyrészt a gépjárműadóról szóló 1991. évi LXXXII. Törvény (továbbiakban: Gjt.) és az eljárási szabályokat tartalmazó Art. alapján kell az adózónak eljárnia. A gépjárműadó bevallási nyomtatvány a gépjárműadó fizetési kötelezettségben bekövetkezett változás bejelentésére szolgál. Önkormányzati adóhatóságunk felé a bevallás benyújtása azon adózó számára szükséges, aki a Gjt. 5. §-a alapján gépjárműadó mentességet, illetve adófizetési kötelezettség szüneteltetését kívánja bejelenteni. Az adóévre járó adót az adóalany köteles megfizetni.

A Gjt. 2. § (1) bekezdése értelmében az adó alanya - a (2)-(4), illetve a (6) bekezdésben foglalt kivétellel - az a személy, aki/amely a közúti közlekedési nyilvántartásról szóló 1999. évi LXXXIV. törvény alapján vezetett járműnyilvántartásban (a továbbiakban: hatósági nyilvántartás) az év első napján üzemben tartóként, ennek hiányában tulajdonosként (a továbbiakban együtt e § alkalmazásában: tulajdonos) szerepel. Amennyiben a hatósági nyilvántartás szerint egy gépjárműnek több tulajdonosa vagy több üzemben tartója van, akkor közülük az adó alanya az, akinek/amelynek a nevére a forgalmi engedélyt kiállították.

(2) Év közben újonnan vagy újra forgalomba helyezett gépjármű utáni adó alanya az, aki/amely a forgalomba helyezés hónapjának utolsó napján a hatósági nyilvántartásban tulajdonosként szerepel.

(3) Az adóalany halálát, illetve megszűnését követő év 1. napjától - feltéve, hogy a hatósági nyilvántartásban ekkor még mindig az elhunyt személy vagy a megszűnt szervezet szerepel tulajdonosként - azt a személyt kell az adó alanyának tekinteni, aki/amely a halálesetet vagy megszűnés napján a hatósági nyilvántartásban nem üzembentartó tulajdonosként szerepel, ennek hiányában pedig akit/amelyet, az adóalany halálát, illetve megszűnését követően elsőként tulajdonosként bejegyeztek.

(4) Amennyiben a gépjármű tulajdonjogában bekövetkezett változást az átruházó korábbi tulajdonos (a továbbiakban: átruházó) a külön jogszabály alapján - de legkésőbb az átruházás évének utolsó napjától számított 15 napon belül - bejelentette, akkor a bejelentési kötelezettség megnyíltát (szerződés megkötésének időpontját) követő év első napjától nem minősül adóalanynak. Ha a tulajdonátruházás tárgya forgalomból kivont gépjármű és az átruházó a változást a külön jogszabály szerint bejelentette, akkor a gépjármű forgalomba való visszahelyezését követő hónap első napjától nem minősül adóalanynak. Hivatkozott időpontoktól kezdve az átruházótól tulajdonjogot szerző felet kell az adó alanyának tekintetni, kivéve, ha a változást követő évtől, illetőleg hónaptól a hatósági nyilvántartásban harmadik személy szerepel tulajdonosként.

(5) Gépjármű tulajdonátruházása esetén, ha a tulajdonátszállással érintett felek egyike sem tesz eleget a külön jogszabály által meghatározott bejelentési kötelezettségének, akkor a tulajdonátszállás bejelentése évének utolsó napjáig az (1) bekezdés szerinti tulajdonos az adó alanya.

(6) Az adó alanya az "E" és "P" betűjelű ideiglenes rendszámtáblával ellátott gépjármű esetén az, akinek/amelynek a nevére a rendszámtáblát az eljáró hatóság kiadta.

Az adókötelezettség a gépjármű forgalomba helyezését követő hónap 1. napján kezdődik. Ha az állandó rendszámtáblával, valamint a "V" betűjelű ideiglenes rendszámtáblával ellátott gépjármű utáni adókötelezettség nem áll fenn a teljes adóévben, akkor az évi adótételnek az adókötelezettség fennállásának hónapjaira eső időarányos részét kell megfizetni. Az adókötelezettség az "E" és "P" betűjelű ideiglenes rendszámtáblával ellátott gépjármű esetén a rendszámtábla kiadásakor keletkezik.

# Az adókötelezettség változásáról, megszűnéséről, az adófizetési kötelezettség szüneteléséről

A Gjt 4. § (1) bekezdése értelmében az adóalany körülményeiben, illetve a gépjárműben beállott olyan változást, amely az adókötelezettségre is kihatással van, e változásra okot adó körülmény bekövetkezésének időpontját követő hónap első napjától kell figyelembe venni. Az adókötelezettség annak a hónapnak az utolsó napjával szűnik meg, amelyben a hatóság a gépjárművet bármely okból a forgalomból kivonta.

Ha a forgalomból kérelemre kivont gépjárművet a kivonást követő hónapban a kivonást kérelmező újra forgalomba helyezteti, akkor az adókötelezettség nem szűnik meg a forgalomból való kivonás hónapjának utolsó napjával.

Kérelemre szünetel az adófizetési kötelezettség, ha a gépjármű a rendőrhatóság igazolása szerint jogellenesen került ki az adóalany birtokából. A szünetelés a jogellenes cselekmény bekövetkezését követő hónap első napjától annak a hónapnak az utolsó napjáig tart, amelyben a gépjármű az adóalany birtokába visszakerült. A szünetelés időszakára időarányosan eső adót nem kell megfizetni. Ha a gépjármű nem kerül vissza az adóalany birtokába, akkor a jogellenes állapot bekövetkezésének időpontját követő év utolsó napján az adóalany ezen gépjárműve utáni adókötelezettsége megszűnik.

A Gjt. 5. §-a szerint mentes az adó alól:

a) a költségvetési szerv,

b) az egyesület, az alapítvány a tulajdonában lévő gépjármű után, feltéve, ha a tárgyévet megelőző évben társasági adófizetési kötelezettsége nem keletkezett,

c) az autóbusz, ha az adóalany a tárgyévet megelőző évben elért számviteli törvény szerinti nettó árbevételének legalább 75%-a helyi és helyközi menetrendszerinti közúti tömegközlekedés folytatásából származott. A feltétel teljesüléséről az adóalanynak nyilatkoznia kell,

Indokolás

d) az egyházi jogi személy tulajdonában lévő gépjármű,

e) a létesítményi tűzoltóságot fenntartó gazdasági szervezetek azon tűzoltó szerkocsinak minősülő gépjárművei, melyek riasztás esetén részt vesznek a tűz elleni védekezésben, illetve a műszaki mentésben,

f) a súlyos mozgáskorlátozott vagy egyéb fogyatékossággal élő adóalany, valamint a súlyos mozgáskorlátozott vagy egyéb fogyatékossággal élő személyt rendszeresen szállító, vele közös háztartásban élő közeli hozzátartozó adóalany (a továbbiakban együtt: mentességre jogosult adóalany) egy darab - 100 kW teljesítményt meg nem haladó, nem a külön jogszabály szerinti személytaxi-szolgáltatásra és személygépkocsis személyszállító szolgáltatásra használt - személygépkocsija után legfeljebb 13 000 forint/adóév erejéig. Ha a mentességre jogosult adóalany adóalanyisága és adókötelezettsége az adóévben több

személygépkocsi után is fenn áll, akkor a mentesség kizárólag egy, a legkisebb teljesítményű személygépkocsi után jár,

g) a környezetkímélő gépkocsi,

j) az a gépjármű, amelynek adómentességét nemzetközi egyezmény vagy viszonosság biztosítja. A viszonosság tekintetében az adópolitikáért felelős miniszter állásfoglalása az irányadó,

k) az Észak-atlanti Szerződés Szervezete, az Észak-atlanti Szerződés alapján felállított nemzetközi katonai parancsnokságok, továbbá az Észak-atlanti Szerződés tagállamainak és a Békepartnerség más részt vevő államainak Magyarországon tartózkodó fegyveres erői, és e fegyveres erők és parancsnokságok személyi állományába tartozó vagy alkalmazásában álló nem magyar állampolgárságú, katonai szolgálatban lévő és polgári állományú személyek tulajdonában lévő gépjármű.

Az adóalany által benyújtott kérelemére indul az eljárás, ehhez szükséges jelen bevallás és a csatolt igazolások benyújtása.

# Előlap

A beküldő adatai (a személyazonosító igazolványban, lakcímkártyán lévő adatok alapján neve, születési neve, anyja neve, születési helye, ideje, címe, tartózkodási helye, levelezési címe, adóazonosító jele, e-mail címe, telefonszáma, meghatalmazotti minőség, elektronikus kapcsolattartást engedélyezése, előzmény információ)

### Főlap

### I. Az adatbejelentő adatai

**1-9. pontban** az adóbeszedésre kötelezett adatait kell szerepeltetni (a személyazonosító igazolványban, lakcímkártyán lévő adatok alapján neve, születési neve, anyja neve, születési helye, ideje, adóazonosító jele, adószáma, statisztikai számjele, pénzintézeti számlaszáma, lakóhelye vagy székhelye, levelezési címe, telefonszáma, e-mail címe).

### II. Az adatbejelentő (adóalany) tulajdonjoga, üzembentartói joga

A gépjármű forgalmi engedélyének megfelelően "x" jellel jelölni. Amennyiben mindkettő, mindkettőt be kell jelölni.

### III. Gépjármű rendszáma, alvázszáma

A gépjármű forgalmi engedélyébe bejegyzett adatoknak megfelelően.

### IV. A gépjárműadóról szóló 1991. LXXXVII. törvény szerinti mentesség jogcíme

A bejelentési nyomtatványon a felsorolt jogcímek közül melyik alapján kérik az adómentességet. Az adómentességre való jogosultságot minden esetben iratokkal igazolni (csatolni) szükséges. Amennyiben elektronikusan nyújtja be az ügyfélkapun a bevallását, úgy az igazolásokat "pdf formában" tudja csatolni. 2017. évtől a mentességre jogosultak köre kibővül az egyéb fogyatékossággal élő személyekre is (pl: autista, látás-, hallássérült). Ezen felül a súlyos mozgáskorlátozott vagy egyéb fogyatékossággal élő személyt rendszeresen szállító – vele közös háztartásban élő közeli hozzátartozó – adóalany a mentességre akkor is jogosulttá válik, ha a súlyos mozgáskorlátozott, egyéb fogyatékossággal élő személy nem áll cselekvőképességet korlátozó gondnokság alatt és nem kiskorú. Az új mentességi szabállyal változott a súlyos mozgáskorlátozott, egyéb fogyatékossággal élő személy fogalma. Eszerint a

Gjt. alkalmazásában a súlyos mozgáskorlátozott, egyéb fogyatékossággal élő személy az, aki a súlyos mozgáskorlátozott személyek közlekedési kedvezményeiről szóló 102/2011. (VI.29.) Korm.rendeletben meghatározott állapota miatt ilyen személynek minősül, és ezt a tényt az ott meghatározott szakvélemény igazolja.

# V. Adómentességre való jogosultság kezdő és befejező időpontja

A Gjt. 3. §-a alapján –általános esetben - az adókötelezettség a gépjármű forgalomba helyezését követő hónap 1. napján kezdődik. Az adóalany körülményeiben, illetve a gépjárműben beállott olyan változást, amely az adókötelezettségre is kihatással van, e változásra okot adó körülmény bekövetkezésének időpontját követő hónap első napjától kell figyelembe venni. Itt Önnek azt a dátumot kell beírnia, amikor a megfelelő igazolásokat megkapta.

# VI. Nyilatkozat a Gjt. 5. § c) pontja szerinti mentesség igénybevételéhez

A mentesség a sor elején található négyzet bejelölésével adható.

### VII. Tájékoztató adat a Gjt, 5 § f) pontja szerinti mentesség igénybevételéhez

A mentesség a sor elején található négyzet bejelölésével adható. A gépjármű forgalmi engedélyébe bejegyzett teljesítményadatot kell feltüntetni.

# VIII. Adófizetési kötelezettség szünetelése

A Gjt. 4.§ (4) bekezdése alapján szünetel az adófizetési kötelezettség, ha a gépjármű a rendőrhatóság igazolása szerint jogellenesen került ki az adóalany birtokából. Ezen igazolást csatolni kell a bevalláshoz. A szünetelés a jogellenes cselekmény bekövetkezését követő hónap első napjától annak a hónapnak az utolsó napjáig tart, amelyben a gépjármű az adóalany birtokába visszakerült.

### IX. Felelősség vállalási nyilatkozat

Ebben a pontban az űrlap kitöltési helyének, időpontjának, valamint meghatalmazási adatok megadása történik. Az űrlap hitelesítése bejelentkezés alapján az űrlap beküldésekor történik.